# ISE 2.0 TACACS+ 인증 명령 권한 부여 구성

## 목차

소개 배경 정보 사전 요구 사항 요구 사항 사용되는 구성 요소 구성 네트워크 다이어그램 설정 인증 및 권한 부여를 위한 ISE 구성 Active Directory에 ISE 2.0 조인 네트워크 디바이스 추가 장치 관리 서비스 사용 TACACS 명령 집합 구성 TACACS 프로파일 구성 TACACS 권한 부여 정책 구성 인증 및 권한 부여를 위해 Cisco IOS 라우터 구성 다음을 확인합니다. Cisco IOS 라우터 확인 ISE 2.0 확인 문제 해결 관련 정보

# 소개

이 문서에서는 Microsoft AD(Active Directory) 그룹 멤버십을 기반으로 TACACS+ 인증 및 명령 권 한 부여를 구성하는 방법에 대해 설명합니다.

## 배경 정보

ISE(Identity Service Engine) 2.0 이상을 사용하는 사용자의 Microsoft AD(Active Directory) 그룹 멤 버십을 기반으로 TACACS+ 인증 및 명령 권한 부여를 구성하려면 ISE는 AD를 외부 ID 저장소로 사 용하여 사용자, 머신, 그룹 및 특성과 같은 리소스를 저장합니다.

## 사전 요구 사항

## 요구 사항

다음 주제에 대한 지식을 보유하고 있으면 유용합니다.

• Cisco IOS Router는 완벽하게 작동함

- 라우터와 ISE 간의 연결
- ISE 서버가 부트스트랩되고 Microsoft AD에 연결됨

### 사용되는 구성 요소

이 문서의 정보는 다음 소프트웨어 및 하드웨어 버전을 기반으로 합니다.

- Cisco Identity Service Engine 2.0
- Cisco IOS<sup>®</sup> Software 릴리스 15.4(3)M3
- Microsoft Windows Server 2012 R2

이 문서의 정보는 특정 랩 환경의 디바이스를 토대로 작성되었습니다. 이 문서에 사용된 모든 디바 이스는 초기화된(기본) 컨피그레이션으로 시작되었습니다. 현재 네트워크가 작동 중인 경우 모든 명령의 잠재적인 영향을 미리 숙지하시기 바랍니다.

문서 규칙에 대한 자세한 내용은 <u>Cisco 기술 팁 표기 규칙을 참고하십시오.</u>

## 구성

이 구성의 목표는 다음과 같습니다.

- AD를 통해 텔넷 사용자 인증
- 로그인 후 특별 권한 EXEC 모드로 들어가도록 텔넷 사용자에게 권한 부여
- 확인을 위해 실행된 모든 명령을 확인하고 ISE에 보냅니다.

#### 네트워크 다이어그램

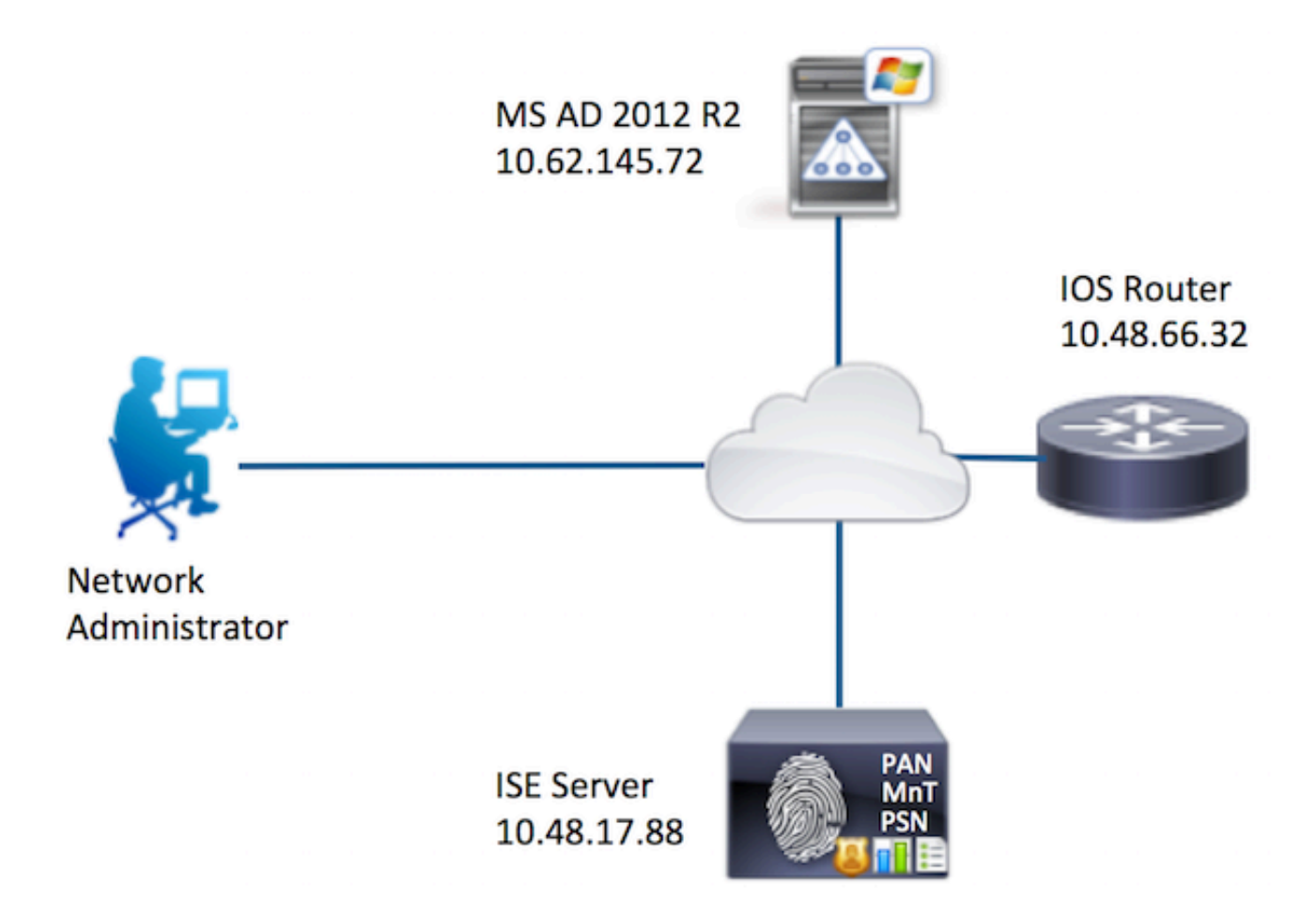

설정

인증 및 권한 부여를 위한 ISE 구성

Active Directory에 ISE 2.0 조인

1. Administration(관리) > Identity Management(ID 관리) > External Identity Stores(외부 ID 저장소) > Active Directory > Add(추가)로 이동합니다. 가입 포인트 이름, Active Directory 도메인을 제공하 고 제출을 클릭합니다.

| Operations        | Policy         | Guest Access                 | → Administra   | tion 🕨 Wo    | rk Centers  |              |
|-------------------|----------------|------------------------------|----------------|--------------|-------------|--------------|
| sources + Dev     | rice Portal Ma | nagement pxGrid              | I Services + F | Feed Service | pxGrid Iden | tity Mapping |
| Identity Source S | equences       | <ul> <li>Settings</li> </ul> |                |              |             |              |
| Connect           | ion            | . 40                         |                |              |             |              |
| Active Dire       | ectory Domai   | n example.com                |                |              |             | - C          |
| Submit C          | ancel          |                              |                |              |             |              |

2. 모든 ISE 노드를 이 Active Directory 도메인에 가입시키라는 메시지가 표시되면 **Yes(예)**를 클릭 합니다.

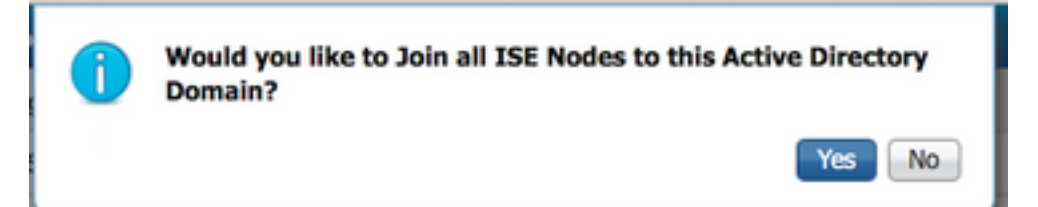

3. AD 사용자 이름 및 암호를 입력하고 확인을 **클릭합니다**.

| ĺ | Join Domain                             |                                                       | × |
|---|-----------------------------------------|-------------------------------------------------------|---|
|   | Please specify the credentials required | d to Join ISE node(s) to the Active Directory Domain. |   |
|   | * AD User Name (j)                      | Administrator                                         |   |
|   | * Password                              |                                                       |   |
|   | Specify Organizational Unit ()          |                                                       |   |
|   |                                         | OK Cance                                              |   |

ISE에서 도메인 액세스에 필요한 AD 계정은 다음 중 하나를 가질 수 있습니다.

- 각 도메인의 도메인 사용자 권한에 워크스테이션 추가
- ISE 시스템의 계정이 ISE 시스템을 도메인에 조인하기 전에 생성된 각 컴퓨터 컨테이너에서 컴 퓨터 개체 만들기 또는 컴퓨터 개체 삭제 권한

**참고:** Cisco에서는 ISE 계정에 대한 잠금 정책을 비활성화하고 해당 계정에 잘못된 비밀번호 가 사용되는 경우 관리자에게 알림을 전송하도록 AD 인프라를 구성하는 것을 권장합니다. 잘 못된 비밀번호를 입력하면 ISE는 필요한 경우 머신 계정을 생성하거나 수정하지 않으므로 모 든 인증을 거부할 수 있습니다.

4. 운영 상태 검토 노드 상태는 완료로 표시되어야 합니다. 닫기를 클릭합니다.

| Join Operation Status<br>Status Summary: Successful |             |   |
|-----------------------------------------------------|-------------|---|
| ISE Node                                            | Node Status |   |
| Joey.example.com                                    | Completed.  |   |
|                                                     |             |   |
|                                                     |             |   |
|                                                     |             |   |
|                                                     |             |   |
|                                                     |             |   |
|                                                     |             |   |
|                                                     |             |   |
|                                                     | Clos        | e |

#### 5. AD 작동 상태

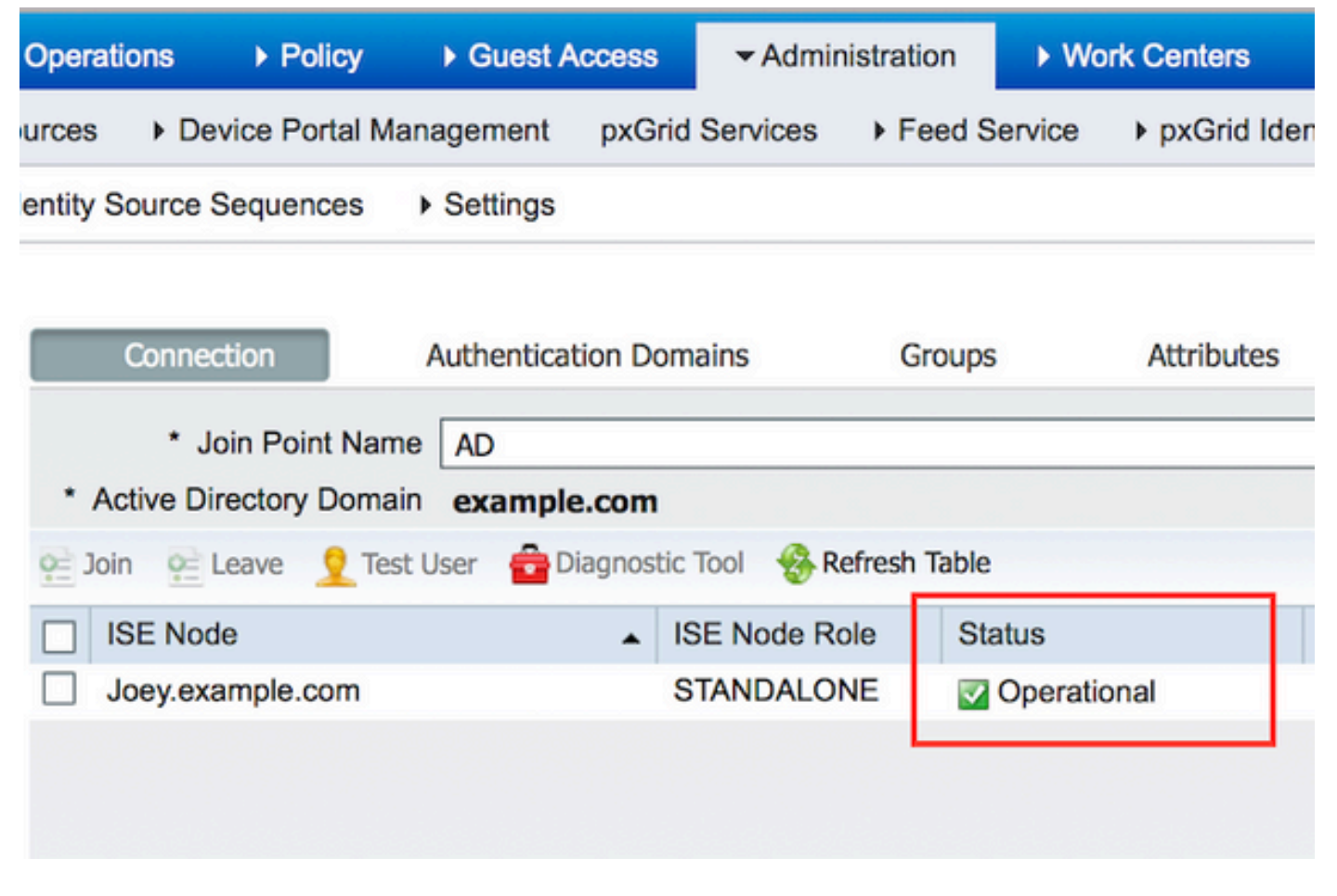

6. **그룹 > 추가 > 디렉토리에서 그룹 선택 > 그룹 검색으로 이동합니다.** 이 이미지에 표시된 대로 **Network Admins** AD Group(네트워크 관리자 AD 그룹) 및 **Network Maintenance Team** AD Group(네트워크 유지 관리 팀 AD 그룹) 확인란을 선택합니다.

**참고:** 사용자 관리자가 Network Admins AD 그룹의 구성원입니다. 이 사용자는 전체 액세스 권한을 가집니다. 이 사용자는 네트워크 유지 관리 팀 AD 그룹의 구성원입니다. 이 사용자는 show 명령만 실행할 수 있습니다.

| Select Directory Groups<br>This dialog is used to select groups from the Directory. |                                                            |                                                        |
|-------------------------------------------------------------------------------------|------------------------------------------------------------|--------------------------------------------------------|
| Domain example.com                                                                  | · · · · · · · · · · · · · · · · · · ·                      |                                                        |
| Name Filter * SID                                                                   | Filter * Type                                              | e Filter ALL *                                         |
| Retrieve Groups 62 Groups Retrieved                                                 | and a state as a second state of the                       | and the second state of the second state of the second |
| Name     example.com/Builtin/Distributed COM Users                                  | <ul> <li>Group SID<br/>example.com/S-1-5-32-562</li> </ul> | Group Type<br>BUILTIN, DOMAIN LOCAL                    |
| example.com/Builtin/Event Log Readers                                               | example.com/S-1-5-32-573                                   | BUILTIN, DOMAIN LOCAL                                  |
| example.com/Builtin/Guests                                                          | example.com/S-1-5-32-546                                   | BUILTIN, DOMAIN LOCAL                                  |
| example.com/Builtin/Hyper-V Administrators                                          | example.com/S-1-5-32-578                                   | BUILTIN, DOMAIN LOCAL                                  |
| example.com/Builtin/IIS_IUSRS                                                       | example.com/S-1-5-32-568                                   | BUILTIN, DOMAIN LOCAL                                  |
| example.com/Builtin/Incoming Forest Trust Builders                                  | example.com/S-1-5-32-557                                   | BUILTIN, DOMAIN LOCAL                                  |
| example.com/Builtin/Network Configuration Operator                                  | s example.com/S-1-5-32-556                                 | BUILTIN, DOMAIN LOCAL                                  |
| example.com/Builtin/Performance Log Users                                           | example.com/S-1-5-32-559                                   | BUILTIN, DOMAIN LOCAL                                  |
| example.com/Builtin/Performance Monitor Users                                       | example.com/S-1-5-32-558                                   | BUILTIN, DOMAIN LOCAL                                  |
| example.com/Builtin/Pre-Windows 2000 Compatible                                     | Ac example.com/S-1-5-32-554                                | BUILTIN, DOMAIN LOCAL                                  |
| example.com/Builtin/Print Operators                                                 | example.com/S-1-5-32-550                                   | BUILTIN, DOMAIN LOCAL                                  |
| example.com/Builtin/RDS Endpoint Servers                                            | example.com/S-1-5-32-576                                   | BUILTIN, DOMAIN LOCAL                                  |
| example.com/Builtin/RDS Management Servers                                          | example.com/S-1-5-32-577                                   | BUILTIN, DOMAIN LOCAL                                  |
| example.com/Builtin/RDS Remote Access Servers                                       | example.com/S-1-5-32-575                                   | BUILTIN, DOMAIN LOCAL                                  |
| example.com/Builtin/Remote Desktop Users                                            | example.com/S-1-5-32-555                                   | BUILTIN, DOMAIN LOCAL                                  |
| example.com/Builtin/Remote Management Users                                         | example.com/S-1-5-32-580                                   | BUILTIN, DOMAIN LOCAL                                  |
| example.com/Builtin/Replicator                                                      | example.com/S-1-5-32-552                                   | BUILTIN, DOMAIN LOCAL                                  |
| example.com/Builtin/Server Operators                                                | example.com/S-1-5-32-549                                   | BUILTIN, DOMAIN LOCAL                                  |
| example.com/Builtin/Terminal Server License Server                                  | example.com/S-1-5-32-561                                   | BUILTIN, DOMAIN LOCAL                                  |
| example.com/Builtin/Users                                                           | example.com/S-1-5-32-545                                   | BUILTIN, DOMAIN LOCAL                                  |
| example.com/Builtin/Windows Authorization Access (                                  | 3r example.com/S-1-5-32-560                                | BUILTIN, DOMAIN LOCAL                                  |
| example.com/Network Admins                                                          | S-1-5-21-70538695-790656579-4293929                        | 9702-1239 GLOBAL                                       |
| example.com/Network Maintenance Team                                                | S-1-5-21-70538695-790656579-4293929                        | 9702-1240 GLOBAL                                       |
| <u>a kinin di da di kinin</u> di k <del>in</del>                                    | lite in the second second                                  | OK Cancel                                              |

7. **저장**을 눌러 검색된 AD 그룹을 저장합니다.

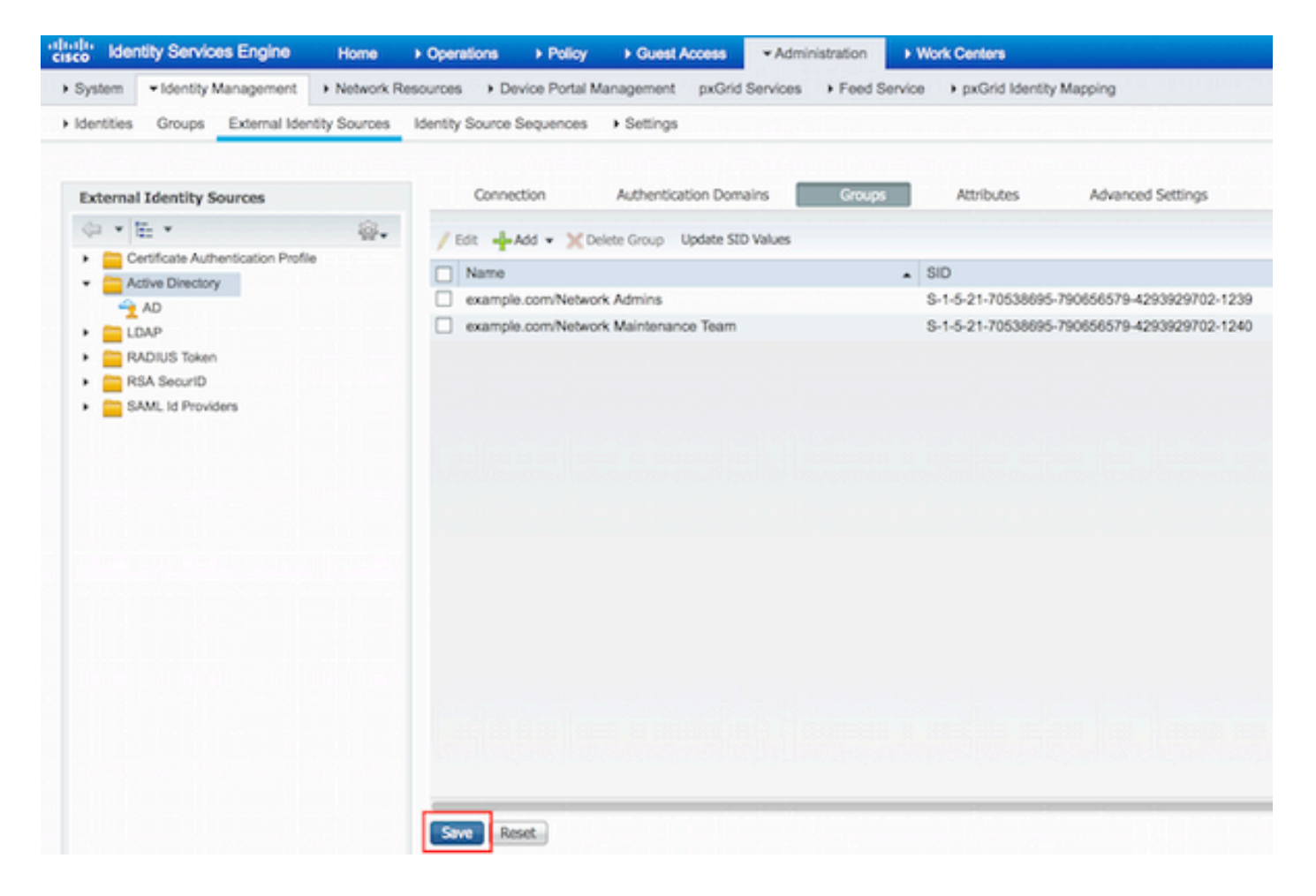

#### 네트워크 디바이스 추가

Work Centers(**작업 센터) > Device Administration(디바이스 관리) > Network Resources(네트워크 리소스) > Network Devices(네트워크 디바이스)로 이동합니다. Add(추가)를 클릭합니다. Name(이 름), IP Address(IP 주소)를 입력하고 TACACS+ Authentication Settings(TACACS+ 인증 설정) 확인 란을 선택한 다음 Shared Secret key(공유 비밀 키)를 입력합니다.** 

| -thele Identity Services Engine     | Home         | Operations                         | + Policy       | + Guest Access    | Administration    | ✓ Work Centers                                   |             |         |          |
|-------------------------------------|--------------|------------------------------------|----------------|-------------------|-------------------|--------------------------------------------------|-------------|---------|----------|
| TrustSec     Topyice Administration | n            |                                    |                |                   |                   | an san di sa sa sa sa sa sa sa sa sa sa sa sa sa |             |         |          |
| Overview + Identities User Ide      | ntity Groups | * Network Resour                   | ces Netwo      | ork Device Groups | Policy Conditions | Policy Results                                   | Policy Sets | Reports | Settings |
|                                     | Network      | k Devices List > Ne                | w Network D    | Nevice            |                   |                                                  |             |         |          |
| Network Devices                     | Netwo        | ork Devices                        |                |                   |                   |                                                  |             |         |          |
| Default Devices                     |              | 1 · N                              | ame Route      | r .               |                   |                                                  |             |         |          |
| TACACS External Servers             |              | Descri                             | ption          |                   |                   |                                                  |             |         |          |
| TACACS Server Sequence              |              |                                    |                |                   | _                 |                                                  |             |         |          |
|                                     | 2            | * IP Address: 10                   | .48.66.32      | / 32              |                   |                                                  |             |         |          |
|                                     |              |                                    |                |                   | _                 |                                                  |             |         |          |
|                                     |              | Device P                           | rofile         |                   |                   |                                                  |             |         |          |
|                                     |              |                                    | tt Ci          | sco • 0           |                   |                                                  |             |         |          |
|                                     |              | Model N                            | lame           |                   |                   |                                                  |             |         |          |
|                                     |              | Software Ve                        | rsion          |                   |                   |                                                  |             |         |          |
|                                     |              |                                    |                |                   |                   |                                                  |             |         |          |
|                                     |              | Network Device Gr                  | oup            |                   |                   |                                                  |             |         |          |
|                                     |              | Location All Loc                   | ations         | Set To Def        | fault             |                                                  |             |         |          |
|                                     | D            | evice Type All Dev                 | vice Types     | Set To Def        | fault             |                                                  |             |         |          |
|                                     |              |                                    |                |                   |                   |                                                  |             |         |          |
|                                     | 0            | N DADIE IS Authors                 | feation Cattle |                   |                   |                                                  |             |         |          |
|                                     |              | <ul> <li>Nunus Aument</li> </ul>   | Justion Settin | φ.                |                   |                                                  |             |         |          |
|                                     |              | <ul> <li>TACACS+ Auther</li> </ul> | ntication Set  | ings              |                   |                                                  |             |         |          |
|                                     | 3            |                                    |                | Shared Sec        | net Casara        | Show                                             |             |         |          |
|                                     |              |                                    | Fachte         | Cierto Connect Ho | ~ [               | Snow                                             |             |         |          |
|                                     |              |                                    | Chable         | single Connect Mo | 00 []             |                                                  |             |         |          |

#### 장치 관리 서비스 사용

Administration(관리) > System(시스템) > Deployment(구축)로 이동합니다. 필요한 노드를 선택합 니다. Enable Device Admin Service(디바이스 관리 서비스 활성화) 확인란을 선택하고 Save(저장 )를 클릭합니다.

| cisco Ide | entity Services                  | Engine       | Home +       | Operations                   | ▶ Policy            | Guest Acces      | s • Admin          | istration     | Vork Centers                          |
|-----------|----------------------------------|--------------|--------------|------------------------------|---------------------|------------------|--------------------|---------------|---------------------------------------|
| • System  | <ul> <li>Identity Mar</li> </ul> | nagement +   | Network Reso | urces > De                   | vice Portal Ma      | nagement pxC     | Grid Services      | Feed Service  | pxGrid Identity Mapping               |
| Deployme  | nt Licensing                     | Certificates | + Logging    | <ul> <li>Maintena</li> </ul> | ance Upgrad         | ie Backup & F    | Restore + A        | dmin Access   | Settings                              |
|           |                                  |              |              |                              | FQI                 | ON Joey.examp    | ele.com            |               |                                       |
|           |                                  |              |              |                              | IP Addre<br>Node Ty | pe Identity Ser  | s<br>rvices Engine | (ISE)         |                                       |
|           |                                  |              |              | Personas                     |                     |                  |                    |               |                                       |
|           |                                  |              |              | Administ                     | tration             |                  | Role STAN          | DALONE        | take Primary                          |
|           |                                  |              |              | Monitori                     | ing                 |                  | Role               | MARY *        | Other Monitoring Node                 |
|           |                                  |              |              | Policy Se                    | ervice              |                  |                    |               |                                       |
|           |                                  |              |              | V                            | Enable Session      | n Services       |                    |               |                                       |
|           |                                  |              |              |                              | Inclu               | ide Node in Node | Group None         | 2             | · · · · · · · · · · · · · · · · · · · |
|           |                                  |              |              | $\checkmark$                 | Enable Profilin     | g Service        |                    |               |                                       |
|           |                                  |              |              |                              | Enable SXP Se       | ervice           |                    |               |                                       |
|           |                                  |              |              |                              |                     | Use Ir           | Interface Giga     | bitEthernet 0 | * 1                                   |
|           |                                  |              |              | 1 🗹                          | Enable Device       | Admin Service    | Ð                  |               |                                       |
|           |                                  |              |              |                              | Enable Identit      | y Mapping        | ۲                  |               |                                       |
|           |                                  |              |              | D pxGrid                     | ۲                   |                  |                    |               |                                       |
|           |                                  |              | 2            | Save Re                      | set                 |                  |                    |               |                                       |

**참고:** TACACS의 경우 별도의 라이센스를 설치해야 합니다.

#### TACACS 명령 집합 구성

두 개의 명령 집합이 구성됩니다. 첫 번째 **PermitAllCommands** - 사용자 admin을 위한 것으로 디바 이스의 모든 명령을 허용합니다. show **명령만** 허용하는 사용자 사용자를 위한 두 번째 PermitShowCommands.

1. Work Centers(작업 센터) > Device Administration(디바이스 관리) > Policy Results(정책 결과) > TACACS Command Sets(TACACS 명령 집합)로 이동합니다. Add(추가)를 클릭합니다. 이름 PermitAllCommands를 제공하고, 나열되지 않은 모든 명령 허용 확인란을 선택하고 Submit(제출)을 클릭합니다.

| Home   | Home               |               | For a state of the state of the state of | Administration    | ✓ Work Centers   |             |  |
|--------|--------------------|---------------|----------------------------------------------------------------------------------------------------|-------------------|------------------|-------------|--|
| Groups | Network Resource   | es Netw       | vork Device Groups                                                                                                    | Policy Conditions | ✓ Policy Results | Policy Sets |  |
| TAC/   | ACS Command Sets   | > New         |                                                                                                    |                   |                  |             |  |
|        |                    | 1             | Name * Permit                                                                                                    | AllCommands       |                  |             |  |
|        |                    | D             | escription                                                                                                    |                   | 8                |             |  |
|        |                    |               |                                                                                                    |                   |                  |             |  |
| 2 Per  | mit any command th | at is not lis | ted below 🗹                                                                                                    |                   |                  |             |  |
|        |                    |               |                                                                                                    |                   |                  |             |  |
|        | + Add 🗎 Trash      | - Ge          | dit 🕈 Move Up                                                                                                    | ↓ Move Down       |                  |             |  |
| C      | Grant              |               | Command                                                                                                    | Argu              | ments            |             |  |
|        | No data found.     |               |                                                                                                    |                   |                  |             |  |

2. Work Centers(작업 센터) > Device Administration(디바이스 관리) > Policy Results(정책 결과) > TACACS Command Sets(TACACS 명령 집합)로 이동합니다. Add(추가)를 클릭합니다. Name PermitShowCommands를 입력하고 Add(추가)를 클릭한 후 permit show and exit commands(표시 및 종료 명령 허용)를 클릭합니다. 기본적으로 인수를 비워 둘 경우 모든 인수가 포함됩니다. Submit(제출)을 클릭합니다.

| Home       | <ul> <li>Operations</li> </ul>       | Policy                | Guest Access      | <ul> <li>Administration</li> </ul>    | ✓ Work Centers |             |
|------------|--------------------------------------|-----------------------|-------------------|---------------------------------------|----------------|-------------|
|            |                                      |                       |                   |                                       |                |             |
| Groups     | <ul> <li>Network Resource</li> </ul> | rces Netw             | ork Device Groups | <ul> <li>Policy Conditions</li> </ul> |                | Policy Sets |
| TAC        | CACS Command Sets                    | s > New               |                   |                                       |                |             |
| Co         | mmand Set                            |                       |                   |                                       |                |             |
|            |                                      | 1                     | Name * Permit     | ShowCommands                          |                |             |
| Ρ          | ermit any command t                  | De<br>hat is not list | escription        |                                       |                |             |
|            | 0 Selected                           |                       |                   |                                       |                |             |
| 2          | + Add 💼 Tras                         | h <b>• C</b> íEo      | dit 1 Move Up     | ↓ Move Down                           |                |             |
|            | Grant                                |                       | Command           | Argu                                  | iments         |             |
| <u>а</u> Г | PERMIT                               |                       | show              |                                       |                |             |
| ۶L         | PERMIT                               |                       | exit              |                                       |                |             |

#### TACACS 프로파일 구성

단일 TACACS 프로파일이 구성됩니다. TACACS 프로파일은 ACS의 셸 프로파일과 동일한 개념입 니다. 실제 명령 적용은 명령 집합을 통해 수행됩니다. Work Centers(**작업 센터) > Device** Administration(디바이스 관리) > Policy Results(정책 결과) > TACACS Profiles(TACACS 프로필)로 이동합니다. Add(추가)를 클릭합니다. Name ShellProfile을 제공하고 Default Privilege 확인란을 선 택하고 값 15를 입력합니다. Submit을 클릭합니다.

| dentity Services Engine             | Home   | Operations                      | Policy  | Guest Access       | Administration    | · Work Centers     |             |         |            |
|-------------------------------------|--------|---------------------------------|---------|--------------------|-------------------|--------------------|-------------|---------|------------|
| TrustSec      Pevice Administration | 1.6.66 |                                 |         |                    |                   |                    |             |         | Els Filles |
| Overview + Identities User Identity | Groups | Network Resource                | es Netw | vork Device Groups | Policy Conditions | · Policy Results   | Policy Sets | Reports | Settings   |
| TACACS Command Sets                 | TACAG  | CS Profiles > New               |         |                    |                   |                    |             |         |            |
| TACACS Profiles                     | TACA   | CS Profile                      |         |                    |                   |                    |             |         |            |
|                                     |        |                                 | 1 Na    | me* ShellProfile   |                   |                    |             |         |            |
|                                     |        |                                 | Descri  | ption              |                   |                    |             |         |            |
|                                     |        |                                 |         |                    |                   |                    |             |         |            |
|                                     | 1      | Task Attribute                  | View    | Raw View           |                   |                    |             |         |            |
|                                     | Com    | non Tasks                       |         |                    |                   |                    |             |         |            |
|                                     | 2      | 🛛 Default Privile               | ge 15   | F.S                |                   | ) (Select 0 to 15) | )           |         |            |
|                                     |        | Maximum Priv                    | /lege   |                    |                   | (Select 0 to 15    | )           |         |            |
|                                     |        | Access Contre                   | ol List |                    |                   | 0                  |             |         |            |
|                                     |        | <ul> <li>Auto Comman</li> </ul> | nd      |                    |                   | 0                  |             |         |            |
|                                     |        | No Escape                       | Ē       |                    |                   | (Select true or    | false)      |         |            |
|                                     |        | Timeout                         | Г       |                    |                   | 0                  |             |         |            |
|                                     |        | idle Time                       |         |                    |                   | 0                  |             |         |            |

TACACS 권한 부여 정책 구성

인증 정책은 기본적으로 AD를 포함하는 All\_User\_ID\_Stores를 가리키므로 변경되지 않습니다.

Work Centers(작업 센터) > Device Administration(디바이스 관리) > Policy Sets(정책 집합) > Default(기본값) > Authorization Policy(권한 부여 정책) > Edit(편집) > Insert New Rule Above(위에 새 규칙 삽입)로 이동합니다.

| Operations                   | Policy                          | Guest Access                                    | Administration                                 | ✓ Work Centers                               |                  |              |           | 0              | License Wa |
|------------------------------|---------------------------------|-------------------------------------------------|------------------------------------------------|----------------------------------------------|------------------|--------------|-----------|----------------|------------|
|                              |                                 |                                                 |                                                |                                              |                  |              |           |                |            |
| letwork Resou                | urces Netw                      | ork Device Groups                               | Policy Conditions                              | <ul> <li>Policy Results</li> </ul>           | Policy Sets      | Reports      | Settings  |                |            |
| Define the P<br>For Policy E | olicy Sets by<br>xport go to Ad | configuring rules bas<br>Iministration > System | ed on conditions. Drag<br>m > Backup & Restore | and drop sets on the<br>> Policy Export Page | e left hand side | to change th | he order. |                |            |
| Status                       | s Nam                           | 10                                              | Description                                    | on                                           |                  |              |           |                |            |
| ×                            | Defa                            | ult                                             | Tacacs_D                                       | Vefault                                      |                  |              |           |                |            |
| Regular 🖸 F                  | Proxy Sequen                    | ce 🔿                                            |                                                |                                              |                  |              |           |                |            |
| Auther                       | ntication Po                    | blicy                                           |                                                |                                              |                  |              |           |                |            |
| ▼ Author                     | rization Pol                    | icy                                             |                                                |                                              |                  |              |           |                |            |
| Except                       | ptions (0)                      |                                                 |                                                |                                              |                  |              |           |                |            |
| Standa                       | ard                             |                                                 |                                                |                                              |                  |              |           |                |            |
|                              |                                 |                                                 |                                                |                                              |                  |              |           |                |            |
| St                           | tatus Rule                      | Name                                            | Conditions (ident                              | tity groups and other                        | conditions)      | Comma        | nd Sets   | Shell Profiles |            |
|                              | Tacacs_C                        | Default                                         |                                                | DenyAllCommand                               | is               |              |           |                | Edit       |
|                              |                                 |                                                 |                                                |                                              |                  |              |           |                |            |

두 가지 권한 부여 규칙이 구성됩니다. 첫 번째 규칙은 Network Admins AD 그룹 구성원 자격을 기 반으로 TACACS 프로필 ShellProfile 및 Set PermitAllCommands 명령을 할당합니다. 두 번째 규칙 은 네트워크 유지 관리 팀 AD 그룹 멤버십을 기반으로 TACACS 프로필 ShellProfile 및 명령 집합 PermitShowCommands를 할당합니다.

| operations     | Policy         | Guest Access          | •                      | Administration                      | ✓ Work Centers                     |             |      |                  | 0                  | License Warning |
|----------------|----------------|-----------------------|------------------------|-------------------------------------|------------------------------------|-------------|------|------------------|--------------------|-----------------|
|                |                |                       |                        |                                     |                                    |             |      |                  |                    |                 |
| etwork Resour  | ces Netwo      | rk Device Groups      | <ul> <li>Pc</li> </ul> | olicy Conditions                    | <ul> <li>Policy Results</li> </ul> | Policy Sets | Re   | ports Settings   |                    |                 |
| For Policy Exp | port go to Adn | ninistration > System | m > Ba                 | ckup & Restore                      | Policy Export Page                 |             |      |                  |                    |                 |
| Status         | Name           | •                     |                        | Descriptio                          | n                                  |             |      |                  |                    |                 |
| Sec.           | Defau          | it.                   |                        | Tacacs_D                            | efault                             |             |      |                  |                    |                 |
| Regular 💿 Pr   | roxy Sequence  | •0                    |                        |                                     |                                    |             |      |                  |                    |                 |
| Authen         | tication Pol   | icy                   |                        |                                     |                                    |             |      |                  |                    |                 |
| ▼ Authori      | zation Polic   | γ                     |                        |                                     |                                    |             |      |                  |                    | -               |
| Except         | tions (0)      |                       |                        |                                     |                                    |             |      |                  |                    |                 |
| Standar        | ď              |                       |                        |                                     |                                    |             |      |                  |                    |                 |
| Sta            | tus Rule N     | lame                  |                        | Conditions (ident                   | ity groups and other               | conditions) |      | Command Sets     | Shell Profiles     |                 |
|                | PermitAllC     | ommands               | if i                   | AD:ExternalGroup<br>example.com/Net | ps EQUALS<br>work Admins           |             | then | PermitAllCommand | s AND ShellProfile | Edit   🕶        |
|                | PermitSho      | wCommands             | if a                   | AD:ExternalGroup<br>example.com/Net | ps EQUALS<br>work Maintenance Te   | eam         | then | PermitShowComma  | nds AND ShellProf  | ile Edit   •    |
|                | Tacacs_De      | fault                 | if no                  | matches, then                       | DenyAllCommand                     | is          |      |                  |                    | Edit   🕶        |

인증 및 권한 부여를 위해 Cisco IOS 라우터 구성

인증 및 권한 부여를 위해 Cisco IOS 라우터를 구성하려면 다음 단계를 완료하십시오.

1. 여기 표시된 대로 username 명령으로 폴백할 수 있는 전체 권한을 가진 로컬 사용자를 생성합니 다.

username cisco privilege 15 password cisco 2. aaa 새 모델을 활성화합니다. TACACS 서버 ISE를 정의하고 그룹 ISE\_GROUP에 배치합니다.

aaa new-model

tacacs server ISE
address ipv4 10.48.17.88
key cisco
aaa group server tacacs+ ISE\_GROUP
server name ISE

참고: 서버 키는 이전에 ISE 서버에 정의된 것과 일치합니다.

#### 3. 표시된 대로 test aaa 명령을 사용하여 TACACS 서버 연결성을 테스트합니다.

Router#test aaa group tacacs+ admin Krakow123 legacy

Attempting authentication test to server-group tacacs+ using tacacs+ User was successfully authenticated.

이전 명령의 출력에서는 TACACS 서버에 연결할 수 있으며 사용자가 성공적으로 인증되었음을 보여줍니다.

4. 로그인을 구성하고 인증을 활성화한 다음 표시된 대로 exec 및 명령 권한 부여를 사용합니다.

aaa authentication login AAA group ISE\_GROUP local aaa authentication enable default group ISE\_GROUP enable aaa authorization exec AAA group ISE\_GROUP local aaa authorization commands 0 AAA group ISE\_GROUP local aaa authorization commands 1 AAA group ISE\_GROUP local aaa authorization commands 15 AAA group ISE\_GROUP local aaa authorization config-commands

**참고:** 생성된 메서드 목록의 이름은 AAA이며, 나중에 이 목록이 행 vty에 할당될 때 사용됩니 다.

5. 방법 목록을 라인 vty 0 4에 지정합니다.

line vty 0 4 authorization commands 0 AAA authorization commands 1 AAA authorization commands 15 AAA authorization exec AAA login authentication AAA

## 다음을 확인합니다.

#### Cisco IOS 라우터 확인

1. AD의 전체 액세스 그룹에 속하는 관리자로 Cisco IOS 라우터에 텔넷 연결합니다. Network Admins 그룹은 ISE에 설정된 ShellProfile 및 PermitAllCommands 명령에 매핑된 AD의 그룹입니다. 모든 명령을 실행하여 전체 액세스를 확인합니다.

Username:**admin** Password:

Router#conf t
Enter configuration commands, one per line. End with CNTL/Z.
Router(config)#crypto isakmp policy 10
Router(config-isakmp)#encryption aes
Router(config-isakmp)#exit
Router(config)#exit
Router#

2. AD의 제한된 액세스 그룹에 속하는 사용자로 Cisco IOS 라우터에 텔넷 연결합니다. Network Maintenance Team 그룹은 ISE에서 설정된 ShellProfile 및 **PermitShowCommands** 명령**에 매핑되** 는 AD의 그룹입니다. show 명령만 실행할 수 있도록 명령을 실행해 보십시오.

Username:**user** Password:

Router#show ip interface brief | exclude unassignedInterfaceIP-AddressOK? Method StatusGigabitEthernet0/010.48.66.32YES NVRAM up

Protocol up

Router#**ping 8.8.8.8** Command authorization failed.

Router#configure terminal Command authorization failed.

#### ISE 2.0 확인

1. Operations(운영) **> TACACS Livelog(TACACS 라이브 로그)로 이동합니다.** 시도한 내용이 표시 되는지 확인합니다.

| cisco Identity Services E | ngine Home              | ✓ Operations | Policy     P     | Guest Access      | Administration       | Work Centers                    |
|---------------------------|-------------------------|--------------|------------------|-------------------|----------------------|---------------------------------|
| RADIUS Livelog TACACS     | Livelog Reports         | Troubleshoot | Adaptive Network | ork Control       |                      |                                 |
|                           |                         |              |                  |                   |                      |                                 |
| 🙀 Add or Remove Columns 🕶 | 😵 Refresh               |              |                  |                   |                      | Refresh Eve                     |
| Generated Time            | Status<br>All 🔻 Details | Username ①   | Type<br>All *    | Authentication Po | olicy T              | Authorization Policy            |
| 2015-08-18 14:28:12.011   | 2                       | user         | Authorization    |                   |                      | Tacacs_Default >> PermitShowCo  |
| 2015-08-18 14:28:05.11    | 2                       | user         | Authorization    |                   |                      | Tacacs_Default >> PermitShowCo  |
| 2015-08-18 14:27:55.408   | S 🔓                     | user         | Authorization    |                   |                      | Tacacs_Default >> PermitShowCo  |
| 2015-08-18 14:27:53.013   | S 🚡                     | user         | Authorization    |                   |                      | Tacacs_Default >> PermitShowCo  |
| 2015-08-18 14:27:47.387   | 2                       | user         | Authorization    |                   |                      | Tacacs_Default >> PermitShowCo  |
| 2015-08-18 14:27:41.034   | 2 6                     | user         | Authorization    |                   |                      | Tacacs_Default >> PermitShowCo  |
| 2015-08-18 14:27:40.415   | 2                       | user         | Authentication   | Tacacs_Default >  | > Default >> Default |                                 |
| 2015-08-18 14:24:43.715   | 2                       | admin        | Authorization    |                   |                      | Tacacs_Default >> PermitAllComm |
| 2015-08-18 14:24:40.834   | 2                       | admin        | Authorization    |                   |                      | Tacacs_Default >> PermitAllComm |
| 2015-08-18 14:24:40.213   | Sec. 1                  | admin        | Authentication   | Tacacs_Default >  | > Default >> Default |                                 |
| 2015-08-18 14:20:42.923   | A 10                    | admin        | Authorization    |                   |                      | Tacacs_Default >> PermitAllComm |
| 2015-08-18 14:20:42.762   | Solution                | admin        | Authentication   | Tacacs_Default >  | > Default >> Default |                                 |

2. 빨간색 보고서 중 하나의 상세내역을 클릭합니다. 이전에 실행된 실패한 명령을 볼 수 있습니다.

| erview               |                                              |
|----------------------|----------------------------------------------|
| Request Type         | Authorization                                |
| Status               | Fail                                         |
| Session Key          | Joey/229259639/49                            |
| Message Text         | Failed-Attempt: Command Authorization failed |
| Jsername             | user                                         |
| Authorization Policy | Tacacs_Default >> PermitShowCommands         |
| Shell Profile        |                                              |
| Natched Command Set  |                                              |
| Command From Device  | configure terminal                           |

| Authorization Details |                                              |
|-----------------------|----------------------------------------------|
| Generated Time        | 2015-08-18 14:27:55.408                      |
| Logged Time           | 2015-08-18 14:27:55.409                      |
| ISE Node              | Joey                                         |
| Message Text          | Failed-Attempt: Command Authorization failed |
| Failure Reason        | 13025 Command failed to match a Permit rule  |

# 문제 해결

오류: 13025 명령이 허용 규칙을 매칭하지 못했습니다.

SelectedCommandSet 특성을 검사하여 필요한 명령 집합이 권한 부여 정책에 의해 선택되었는지 확인합니다.

## 관련 정보

<u>기술 지원 및 문서 - Cisco Systems</u>

<u>ISE 2.0 릴리스 정보</u>

<u>ISE 2.0 하드웨어 설치 가이드</u>

<u>ISE 2.0 업그레이드 가이드</u>

ACS에서 ISE로의 마이그레이션 툴 가이드

<u>ISE 2.0 Active Directory 통합 가이드</u>

<u>ISE 2.0 엔진 관리자 설명서</u>

이 번역에 관하여

Cisco는 전 세계 사용자에게 다양한 언어로 지원 콘텐츠를 제공하기 위해 기계 번역 기술과 수작업 번역을 병행하여 이 문서를 번역했습니다. 아무리 품질이 높은 기계 번역이라도 전문 번역가의 번 역 결과물만큼 정확하지는 않습니다. Cisco Systems, Inc.는 이 같은 번역에 대해 어떠한 책임도 지지 않으며 항상 원본 영문 문서(링크 제공됨)를 참조할 것을 권장합니다.